# West Georgia. | Center for Business Excellence

# Instructions for Budget Activity Report

The **Budget Progress Report** will no longer be available in the upgraded version of PeopleSoft (version 9.2). The **Budget Activity Report** will be replacing the **Budget Progress Report**. The **Budget Activity Report** looks and functions very similar to the old **Budget Progress Report**. Users will need to set up a new run control ID for the **Budget Activity Report**. Below are instructions for creating the new run control ID and for entering the parameters for the report.

Some of the changes that you will see:

- The prior and future period rows have been removed from the report.
- Changes were made so the line descriptions are better identified. For example, the line that liquidates an encumbrance will now reflect a description of "Encumbrance Liquidation" and will indicate the PO ID and line # being liquidated.
- Users will need to establish a user id and run the Grant Budget Activity Report for grant accounts.

### 1. Click on BOR Menus

| ORACLE <sup>®</sup>            |       |
|--------------------------------|-------|
|                                |       |
|                                |       |
| Menu                           | 0 0 - |
| Search:                        |       |
|                                |       |
| ▶ My Favorites                 |       |
| Employee Self-Service          |       |
| Manager Self-Service           |       |
| Supplier Contracts             |       |
| Purchasing                     |       |
| eProcurement                   |       |
| Services Procurement           |       |
| Travel and Expenses            |       |
| Accounts Receivable            |       |
| A round Proble                 |       |
| BOR Menus                      |       |
| Por million control            |       |
| General Ledger                 |       |
| ▶ Allocations                  |       |
| Statutory Reports              |       |
| Set Up Financials/Supply Chain |       |
| Enterprise Components          |       |
| Background Processes           |       |
| ▶ Worklist                     |       |
|                                |       |

# West Georgia. | Center for Business Excellence

2. Click on BOR General Ledger

#### 3. Click on BOR GL Reports Favorites - Main Menu - > BOR Menus -Home ORACLE Main Menu > BOR Menus BOR General Ledger **BOR Accounts Payable BOR Expenses** BOR AP Reports D BOR EX Setup BOR GL Reports BOR AP Interfaces BOR EX Interfaces BOR EX Month End BOR Payroll ADP Reporting Views and Maintenance Tables

4. Click on Budget Activity Report

| Favorites - Main Menu - > BOR Menus -> BOR                                                                                                    | General Ledger 🔹 BOR GL Reports 👻              |                                |
|----------------------------------------------------------------------------------------------------|------------------------------------------------|--------------------------------|
| DRACLE'                                                                                                    |                                                | Home Worklist                  |
| Main Menu > BOR Menus > BOR General Ledger >                                                                                                    |                                                |                                |
| Budget to Actuals Report<br>Budget to Actuals Report                                                                                                    | Ledger History Report<br>Ledger History Report | Cpen Item Transaction Report   |
| Year End Reports                Build Encumbrance Reports                 Encumbrance Recon Reports                 Agency Funds                 & More | Balance Sheet By Fund                          | Grant Bill                     |
| Grant Reconciliation                                                                                                    | Profit and Loss Statement                      | Revenue Summary Report         |
| Surplus/Deficit Report                                                                                                    | Budget Transaction Review                      | Revenue Budget Progress Report |
| Budget Activity Report                                                                                                    | Grant Budget Activity Report                   |                                |

- 5. You will need to establish a new Run Control ID before you run the report for the first time.
- 6. Click on the Add a New Value tab
- 7. Enter a run control ID (Budget\_Activity\_Report). Remember run control ID's cannot have any spaces.
- 8. Click the **Add** button

|                        |                           | West Georgia.                      | Center for<br>Business Excellence |
|------------------------|---------------------------|------------------------------------|-----------------------------------|
| Favorites - Main       | Menu - > BOR Menus - > BO | DR General Ledger ⊸ → BOR GL Repor | ts -> Budget Activity Report      |
| ORACLE <sup>®</sup>    |                           |                                    |                                   |
| Budget Activity Rep    | ports                     |                                    |                                   |
| Find an Existing Value | Add a New Value           |                                    |                                   |
| Run Control ID: Budge  | et_Activity_Report ×      |                                    |                                   |

9. Enter the report parameters

Add

- a. Indicate checkbox for **Detail** or **Summary** report
- b. Enter budget year in Budget Reference
- c. If you want all periods in the fiscal year, you can select the **All Fiscal Periods** checkbox. If you want certain periods, do not click the check box and enter the appropriate **Accounting Periods**.
- d. Enter Fund Code(s)
- e. Enter Department ID
- f. Enter Account Codes(s)

| Favorites - Main Menu - > BOR Menus - > BOR General Ledger - > BOR GL Reports - > Budget Activity Report                                                                                                    |
|----------------------------------------------------------------------------------------------------|
| ORACLE                                                                                                    |
| Budget Activity Reports                                                                                                    |
| Run Control ID Budget_Activity_Report Report Manager Process Monitor Run                                                                                                    |
| Budget Activity Detail Report:                                                                                                    |
| Business Unit: 54000 🔍 Budget Reference:                                                                                                    |
| All Fiscal Periods:                                                                                                    |
| From Fiscal Year:     Image: From Acctg Period:     From Project:     %       To Fiscal Year     Image: To Acctg Period:     To Project:     %                                                                                                    |
| From Fund Code:       %       %       %       %       %       %       %       %       %       %       %       %       %       %       %       %       %       %       %       %       %       %       %       %       %       %       %       %       %       %       %       %       %       %       %       %       %       %       %       %       %       %       %       %       %       %       %       %       %       %       %       %       %       %       %       %       %       %       %       %       %       %       %       %       %       %       %       %       %       %       %       %       %       %       %       %       %       %       %       %       %       %       %       %       %       %       %       %       %       %       %       %       %       %       %       %       %       %       %       %       %       %       %       %       %       %       %       %       %       %       %       %       %       %       %       %       % |
| 📳 Save                                                                                                    |

10. Click the Save button

UNIVERSITY of Center for Business Excellence

### 11. Click the Run button

| udget Activity Reports         |                                        |                       |                               |                |
|--------------------------------|----------------------------------------|-----------------------|-------------------------------|----------------|
| Run Control ID Budget_Act      | vity_Report Report M                   | anager Process Mon    | nito Run                      |                |
| Budget Activity Detail Report: | Bud                                    | lget Activity Summary | Report:                       |                |
| Business Unit: 54000           |                                        | Budget Reference:     |                               |                |
| All Fiscal Periods:            |                                        |                       |                               |                |
| From Fiscal Year:              | From Acctg Period:<br>To Acctg Period: |                       | From Project: % To Project: % | <b>Q</b>       |
| From Fund Code: %              | From Department:<br>To Department:     | %<br>%                | From Account:<br>To Account:  | %<br>%         |
| Save                           |                                        |                       | 📑 Add 🍃                       | Update/Display |

| Proce                 | ss Scheduler Request    |              |                 |                   |                |              |
|-----------------------|-------------------------|--------------|-----------------|-------------------|----------------|--------------|
|                       | User ID pdurroug        |              | Run Control I   | D Budget_Activity | _Report        |              |
| s                     | erver Name              | V Run I      | Date 03/18/2015 | 31                |                |              |
|                       | Recurrence              | V Run T      | ime 2:14:13PM   | Reset             | to Current Dat | e/Time       |
|                       | Time Zone               |              |                 |                   |                |              |
| Proces                | as List                 |              |                 |                   |                |              |
| Select                | Description             | Process Name | Process Type    | *Type             | *Format        | Distribution |
| <ul> <li>✓</li> </ul> | Budget Activity Reports | BORRG045     | SQR Report      | Web 🗸             | PDF 🗸          | Distribution |

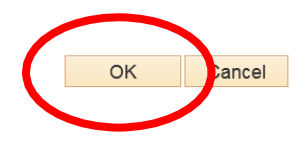

....

UNIVERSITY of S Center for Business Excellence

| RACLE                            |                          |                            |            |        |
|----------------------------------|--------------------------|----------------------------|------------|--------|
| Budget Activity Reports          |                          |                            |            |        |
| Run Control ID Budget_Act        | ivity_Report Report Mana | ager Process Monitor       | Run        |        |
| Budent Antivity Detail Departu   | Pudeo                    |                            |            |        |
| Budget Activity Detail Report: 🕑 | Budge                    | t Activity Summary Report: |            |        |
| Business Unit: 54000 🔍           | Bu                       | adget Reference: 2015      |            |        |
| All Fiscal Periods: 🗹            |                          |                            |            |        |
| From Fiscal Year:                | From Acctg Period:       | From Proje                 | %          |        |
| To Fiscal Year                   | To Acctg Period:         | To Project:                | %          | Q      |
|                                  |                          |                            |            |        |
| From Fund Code: 10000            | From Department:         | 1045125 🔍 Fro              | m Account: | 500000 |

14. Click **Refresh** until you receive a Run Status of **Success** and a Distribution Status of **Posted**.

| Favorites                      | s – Main                | Mer    | nu 🗸 > BOR Menus 👻 > B                   | 3OR General Ledg | er 🔻 > B0 | OR GL Reports 🔹 > Budget Act | ivity Report | > Process              | Monitor |
|--------------------------------|-------------------------|--------|------------------------------------------|------------------|-----------|------------------------------|--------------|------------------------|---------|
|                                | CLE.                    |        |                                          |                  |           |                              |              |                        |         |
| Process                        | s List Serv             | ver Li | st                                       |                  |           |                              |              |                        |         |
| View Pro                       | ocess Reque             | st Fo  | r                                        |                  |           |                              |              |                        |         |
| Use<br>Se<br>Run St<br>Process | er ID pdurroug<br>erver | 1      | Type       Name       Distribution Statu | Last             | stance    | to                           |              | Refresh                | Last    |
| Select In                      | stance                  | Seq.   | Process Type                             | Process Name     | User      | Run Date/Time                | Run Status   | Distribution<br>Status | Details |
| 68                             | 890992                  |        | SQR Report                               | BORRG045         | pdurroug  | 03/18/2015 2:14:13PM EDT     | Success      | Posted                 | Details |
|                                |                         |        |                                          |                  |           |                              | L            | لے                     |         |

# 13. Click the Process Monitor link

UNIVERSITY of Center for Business Excellence

# 15. Click Details link

| Null Went                 | > DOIY Michus | 7 BOIL Ocheral Lea | ger / Di |            |                | auger Ac  | awity report | . 7 1 100033 Wiolinton |
|---------------------------|---------------|--------------------|----------|------------|----------------|-----------|--------------|------------------------|
| DRACLE                    |               |                    |          |            |                |           |              |                        |
| Process List Server List  |               |                    |          |            |                |           |              |                        |
| View Process Request For  |               |                    |          |            |                |           |              |                        |
| User ID pdurroug          | Туре          | ✓ Last             | ~        |            | 3              | Days      | ~            | Refresh                |
| Server 🗸                  | Name          | al II              | nstance  |            | to             |           |              |                        |
| Run Status 🗸 🗸            | Distribution  | Status             | ~ ~      | Save On I  | Refresh        |           |              |                        |
| Process List              |               |                    |          | Pers       | onalize   Find | View All  |              | First ④ 1 of 1 🕑 Last  |
| Select Instance Seq. Proc | cess Type     | Process Name       | User     | Run Date/T | ime            |           | Run Status   | Distribution<br>Status |
| 6890992 SQF               | R Report      | BORRG045           | pdurroug | 03/18/2015 | 5 2:14:13PM    | EDT       | Success      | Posted Details         |
| Process                   |               |                    |          |            |                |           |              |                        |
| Process                   |               |                    |          |            |                |           |              |                        |
| Instance                  | 6890992       |                    |          | ٦          | Type SQI       | R Repoi   | rt           |                        |
| Name                      | BORRG045      |                    |          | Descrip    | otion Bud      | lget Acti | ivity Repo   | rts                    |
| Run Status                | Success       |                    | Distrib  | ution St   | atus Pos       | ted       |              |                        |
| Run                       |               |                    |          | Updat      | e Proces       | 5         |              |                        |
| Run Control               | ID Budget_Ac  | tivity_Report      |          | ЮНо        | ld Reque       | st        |              |                        |
| Locati                    | on Server     |                    |          | Qu         | eue Requ       | lest      |              |                        |
| Serv                      | er PSUNX      |                    |          |            | ncel Requ      | lest      |              |                        |
| Recurren                  | ce            |                    |          |            | lete Requ      | lest      |              |                        |
|                           |               |                    |          | ∪ Re       | start Req      | uest      |              |                        |
| Date/Time                 |               |                    |          | Actio      | ns             |           |              |                        |
| Request Cr                | eated On 03/  | 18/2015 2:14:30P   | M EDT    | Para       | ameters        |           | Trans        | sfer                   |
| Run Anyt                  | ime After 03/ | 18/2015 2:14:13P   | M EDT    | Mes        | sage Log       |           |              |                        |
| Began Pi                  | ocess At 03/  | 18/2015 2:14:57P   | M EDT    | Bate       | ch Timings     | 3         |              |                        |
| Ended Pr                  | rocess At 03/ | 18/2015 2:45:14P   | M EDT    | Viev       | v Log/Tra      | ce        |              |                        |
|                           |               |                    |          |            |                |           |              |                        |
| OK Cancel                 |               |                    |          |            |                |           |              |                        |

# West Georgia. Center for Business Excellence

## 17. Click the file name ending in .pdf

| Report          |                 |             |              |          |              |                  |       |  |
|-----------------|-----------------|-------------|--------------|----------|--------------|------------------|-------|--|
| Report ID:      | 6184620         | Process Ins | tance: 6     | 890992   |              | Message Log      |       |  |
| Name:           | BORRG045        | Process Ty  | pe: S        | SQR Rep  | port         |                  |       |  |
| Run Status:     | Success         |             |              |          |              |                  |       |  |
| Budget Activit  | y Reports       |             |              |          |              |                  |       |  |
| Distribution I  | Details         |             |              |          |              |                  |       |  |
| Distribution    | Node: DNODE     | Exp         | oiration D   | ate:     | 03/25/2015   |                  |       |  |
| File List       |                 |             |              |          |              |                  |       |  |
| Name            |                 |             | File Size (I | oytes)   | Datetime Cre | ated             |       |  |
| SQR_BORRG       | 045_6890992.log |             | 1,973        |          | 03/18/2015   | 2:45:14.126012PM | I EDT |  |
| borrg045_000    | 0002.0dl        |             | 170,202      |          | 03/18/2015   | 2:45:14.126012PM | I EDT |  |
| borrg045_689    | 0992_Detail.pdf |             | 24,506       |          | 03/18/2015   | 2:45:14.126012PN | I EDT |  |
| Distribute To   |                 |             |              |          |              |                  |       |  |
| Distribution ID | Туре            |             | *Distribu    | ution ID |              |                  |       |  |
|                 |                 |             |              |          |              |                  |       |  |

# 18. Your report will be displayed.

|          |             |         |               |             |                 |             | Univ     | versity of | West Georgia |                   |                       |                    |           |
|----------|-------------|---------|---------------|-------------|-----------------|-------------|----------|------------|--------------|-------------------|-----------------------|--------------------|-----------|
| Budget M | anager: Les | vis,Dan | iel G         |             |                 | Budget Ref: |          | 2015       |              | From Fiscal Year: | ALL                   | To Fiscal Year:    | ALL       |
| Departme | nt: 104     | 15125   | Center fo     | r Busin     | ness Excellence | All Fiscal  | Periods: | Yes        |              | Acct Period From: | 1 ALL                 | Acct Period To:    | 12 ALL    |
| Fund Cod | e: 10       | 500     | Tuition       |             |                 |             |          |            |              |                   |                       |                    |           |
|          |             | ~       |               |             | Program/        |             | APPRO    | OP         | ORG          |                   | and the second second | And have available |           |
| Account  | Jrn1/Tran   | 1       |               |             | Class           |             | Budge    | eted       | Budgeted     | Pre-Encum         | Encumbrance           | Expended           | Remaining |
|          | Date        | Type    | DocumentID    | <u>Line</u> | Description     |             |          | Vendor     | Check        |                   |                       |                    |           |
| 500000   | Personal    | Servic  | 15            |             | 16200 / 11      | 000         | 248,053  | 1.00       |              |                   |                       |                    |           |
| 521000   | Calaries.   | Drofe   | asional/Admin |             | 16200 / 11      | 000         |          |            | 195 048 00   |                   |                       |                    |           |
| 521000   | 21100 621   | artor   | Brofoggiona   | 1/Admin     | 16200 / 11      | 000         |          |            | 195,048.00   |                   |                       |                    |           |
| 18       | 07/31/14    | TR      | P001103835    | 234         | 734 - July 31   | 2014 - MO1  |          |            |              | 0.00              | 0.00                  | 16 254 00          |           |
|          | 07/31/14    | TP      | P001103835    | 121         | UD Davroll - Fr | cumbrances  |          |            |              | 0.00              | -16 254 00            | 10,254.00          |           |
|          | 08/29/14    | TR      | P001111518    | 170         | UP Payroll - Fr | cumbrances  |          |            |              | 0.00              | -16 254 00            | 0.00               |           |
|          | 08/29/14    | TR      | P001111514    | 381         | 834 - Aug 29 3  | 014 - MO1   |          |            |              | 0.00              | 0.00                  | 16 254 00          |           |
|          | 09/05/14    | JR      | P001112182    | 160         | Encumbrance Pro | iection     |          |            |              | 0.00              | 162 540.00            | 0.00               |           |
|          | 09/30/14    | JR      | P001111535    | 200         | HR Payroll - Er | cumbrances  |          |            |              | 0.00              | 32.508.00             | 0.00               |           |
|          | 09/30/14    | JE      | P001117900    | 392         | 34 - Sept 30. 2 | 2014 - MOL  |          |            |              | 0.00              | 0.00                  | 16.254.00          |           |
|          | 09/30/14    | JE      | P001117926    | 173         | HR Pavroll - Er | cumbrances  |          |            |              | 0.00              | -16,254,00            | 0.00               |           |
|          | 10/31/14    | JE      | P001129198    | 171         | HR Payroll - Er | cumbrances  |          |            |              | 0.00              | -16,254.00            | 0.00               |           |
|          | 10/31/14    | JE      | P001129196    | 393         | 044 - Oct 31, 3 | 2014 - MO1  |          |            |              | 0.00              | 0.00                  | 16,254.00          |           |
|          | 11/28/14    | JE      | P001138564    | 175         | HR Payroll - Er | cumbrances  |          |            |              | 0.00              | -16,670.00            | 0.00               |           |
|          | 11/28/14    | JE      | P001138561    | 400         | N34 - Nov 28, 2 | 2014 - MO1  |          |            |              | 0.00              | 0.00                  | 18,334.00          |           |
|          | 11/30/14    | JE      | P001133941    | 165         | Encumbrance Pro | jection     |          |            |              | 0.00              | 130,032.00            | 0.00               |           |
|          | 11/30/14    | JE      | P001133850    | 174         | HR Payroll - Er | ncumbrances |          |            |              | 0.00              | -130,032.00           | 0.00               |           |
|          | 12/31/14    | JE      | P001147124    | 263         | D34 - Dec. 31,  | 2014 - MO3  |          |            |              | 0.00              | 0.00                  | 16,670.00          |           |
|          | 12/31/14    | JE      | P001144127    | 181         | HR Payroll - Er | ncumbrances |          |            |              | 0.00              | -113,362.00           | 0.00               |           |
|          | 12/31/14    | JE      | P001147128    | 141         | HR Payroll - Er | ncumbrances |          |            |              | 0.00              | -16,670.00            | 0.00               |           |
|          | 12/31/14    | JE      | P001144317    | 160         | Encumbrance Pro | ojection    |          |            |              | 0.00              | 116,690.00            | 0.00               |           |
|          | Totals      | 8       |               |             |                 |             |          |            |              | 0.00              | 100,020.00            | 100,020.00         | -4,992.00 |
| 551000   | FICA        |         |               |             | 16200 / 11      | 000         |          |            | 14,772.00    |                   |                       |                    |           |
| 5        | 51100 FIG   | ZA-Empl | oyer          |             |                 |             |          |            |              |                   |                       |                    |           |
|          | 07/31/14    | JE      | P001103837    | 272         | HR Payroll - Er | icumbrances |          |            |              | 0.00              | -973.13               | 0.00               |           |
|          | 07/31/14    | JE      | P001103835    | 401         | 734 - July 31,  | 2014 - MO1  |          |            |              | 0.00              | 0.00                  | 973.13             |           |
|          | 08/29/14    | JE      | P001111518    | 368         | HR Payroll - Er | ncumbrances |          |            |              | 0.00              | -975.71               | 0.00               |           |
|          | 08/29/14    | JE      | P001111514    | 679         | 834 - Aug 29, 3 | 2014 - MO1  |          |            |              | 0.00              | 0.00                  | 975.71             |           |
|          | 09/05/14    | JE      | P001112182    | 460         | Encumbrance Pro | ojection    |          |            |              | 0.00              | 10,493.60             | 0.00               |           |
|          | 09/30/14    | JE      | P001111535    | 541         | HR Payroll - Er | cumbrances  |          |            |              | 0.00              | 1,948.84              | 0.00               |           |
|          | 09/30/14    | JR      | P001117900    | 700         | 34 - sept 30, 3 | 2014 - MO1  |          |            |              | 0.00              | 0.00                  | 975.72             |           |
|          | 09/30/14    | OR      | P001117926    | 372         | HR Payroll - Er | cumprances  |          |            |              | 0.00              | -975.72               | 0.00               |           |
|          | 10/31/14    | OE      | P001129198    | 368         | HH Payroll - Er | cumbrafices |          |            |              | 0.00              | -975.74               | 0.00               |           |
|          | 10/31/14    | U.K.    | P001129196    | 695         | U44 - UCE 31, 3 | CUIA - MOI  |          |            |              | 0.00              | 0.00                  | 975.74             |           |
|          | 11/28/14    | UB      | PUUL138564    | 380         | ne sayroll - El | icuminances |          |            |              | 0.00              | -1,104.68             | 0.00               |           |

| Report ID: | BORRG045 | Date: | 03/18/2015 @ 14:14:57 | DB-SCITEST | Version#: 4.00 | Page: 1 |
|------------|----------|-------|-----------------------|------------|----------------|---------|